## NEUROCHEROES

## How to register for Gymcatch

1. You can register via our Neuro Heroes website or through the Gymcatch website

| Neuro Heroes Website                                                                                                    | Gymcatch                                                                                                    |  |  |  |
|----------------------------------------------------------------------------------------------------|----------------------------------------------------------------------------------------------------|--|--|--|
| <ul> <li>(a) Go to the Neuro Heroes website:<br/><u>https://www.neuroheroes.co.uk/</u></li> <li>(b) Go to step 2 and follow the<br/>instructions</li> </ul> | <ul> <li>(a) Head to the official Gym Catch website:<br/><u>https://gymcatch.com/app/provider/4976/events</u></li> <li>If you end up at the general GymCatch homepage please<br/>follow these steps:</li> <li>(b) Go to the image 'For Everyone' and select 'Find<br/>Fitness'</li> <li>(c) Type Neuro Heroes into the 'Search for fitness<br/>provider' bar and select 'Find'</li> <li>(d) Go to step 3 and follow the instructions</li> </ul> |  |  |  |

Once on the Neuro Heroes website, select 'Classes' and this will take you to the booking page. On a computer this is along the top bar and on a mobile it is in the menu.

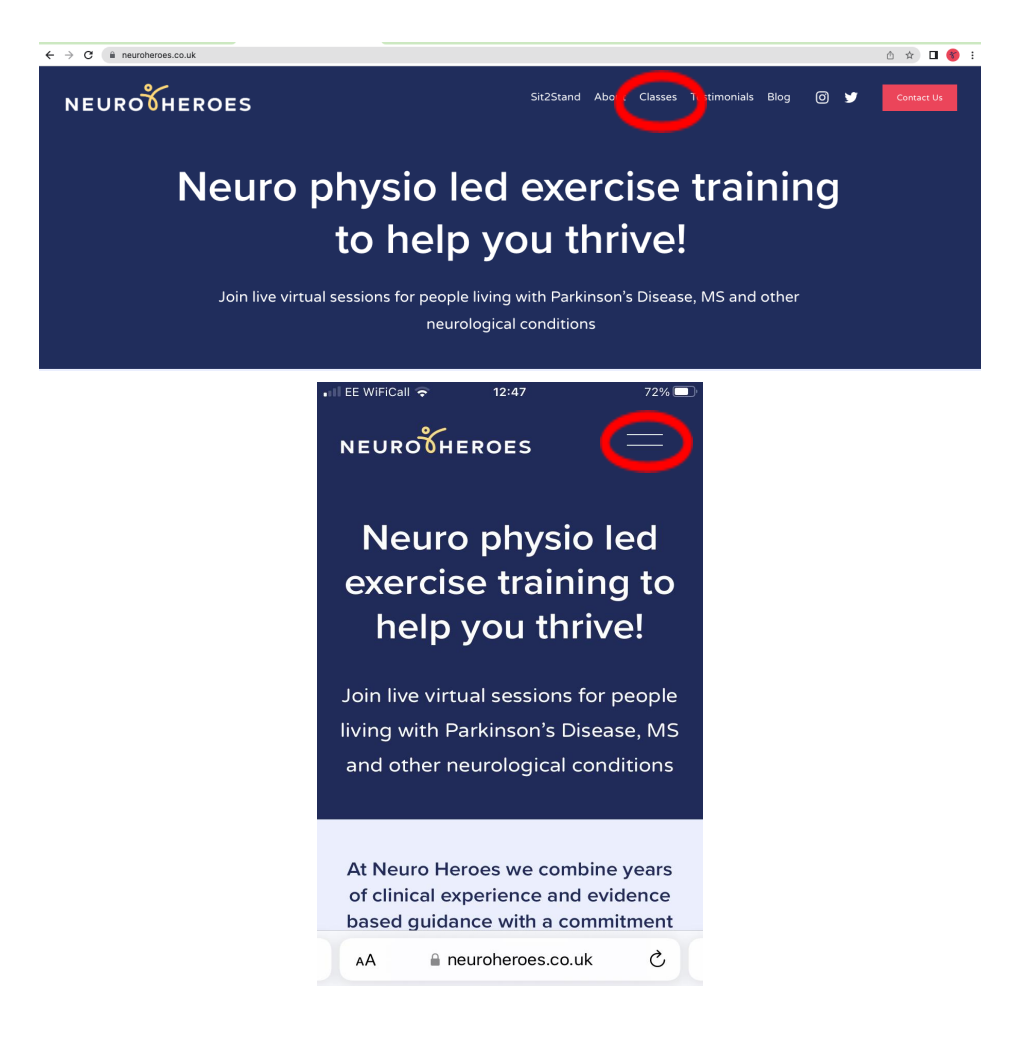

![](_page_1_Picture_0.jpeg)

2. Click on the 'Book a class' button

![](_page_1_Picture_2.jpeg)

PD Circuits Thursdays 13:00 - 14:00

3. Select 'Log In' in the top right-hand corner of your screen

| >                                     | 0                                                                                                    |                                                                                                    | <u></u>                                                                                                    | gymcatch.com                                          |                                                                                                    |                                                             | _                                     |  | + |
|---------------------------------------|----------------------------------------------------------------------------------------------------|----------------------------------------------------------------------------------------------------|----------------------------------------------------------------------------------------------------|-------------------------------------------------------|----------------------------------------------------------------------------------------------------|-------------------------------------------------------------|---------------------------------------|--|---|
|                                       |                                                                                                    |                                                                                                    |                                                                                                    |                                                       |                                                                                                    |                                                             | Log In                                |  |   |
|                                       |                                                                                                    |                                                                                                    |                                                                                                    | Neur                                                  | o Heroes                                                                                                    |                                                             |                                       |  |   |
|                                       |                                                                                                    |                                                                                                    | -                                                                                                    | 0 +44                                                 | 7944535814                                                                                                    |                                                             |                                       |  |   |
|                                       |                                                                                                    |                                                                                                    | 2                                                                                                    | e http                                                | s://www.neuroheroe                                                                                                    | s.co.uk                                                     |                                       |  |   |
|                                       | NEURONH                                                                                                    |                                                                                                    | _                                                                                                    | f⊗                                                    | *                                                                                                    |                                                             |                                       |  |   |
|                                       |                                                                                                    | N N                                                                                                    | - ČI                                                                                                    |                                                       |                                                                                                    |                                                             |                                       |  |   |
| 10                                    |                                                                                                    |                                                                                                    | 1000                                                                                                    |                                                       | 0                                                                                                    |                                                             |                                       |  |   |
|                                       |                                                                                                    |                                                                                                    | 22222222                                                                                                    | Pollor                                                | ~                                                                                                    |                                                             |                                       |  |   |
|                                       |                                                                                                    |                                                                                                    | and the second second s | Pollo                                                 | ~                                                                                                    |                                                             |                                       |  |   |
| Neu                                   | to Heroes offers onli<br>sio-led, condition sp                                                                   | ine exercise classes<br>ecific classes to sup                                                                | for people with I                                                                                                    | Neurological con-                                     | ditions to help you the                                                                                                    | rive! We offer hi<br>is that help you                       | ghly specialist<br>manage your        |  |   |
| Neu<br>phy<br>sym                     | ro Heroes offers onli<br>iio-led, condition sp<br>ptoms. We offer clas                                           | ine exercise classes<br>ecific classes to sup<br>sses at a variety of a                                      | for people with I<br>sport you to mee<br>ibility levels and                                                                                                    | Neurological con<br>t exercise guideli<br>a read more | ditions to help you the nes, and do exercise                                                                                                    | rive! We offer hi<br>is that help you                       | ghly specialist<br>manage your        |  |   |
| Neu<br>phy<br>sym                     | to Herces offers onli<br>io-led, condition sp<br>ptoms. We offer clar<br>chedule Packaj                          | ine exercise classes<br>ecific classes to sup<br>sses at a variety of a<br>ges Contact & in                  | for people with I<br>aport you to mee<br>ibility levels and i                                                                                                    | Neurological con<br>t exercise guideli<br>a read more | ditions to help you the nes, and do exercise                                                                                                    | rive! We offer hij<br>is that help you i                    | ghly specialist<br>manage your        |  |   |
| Nes<br>phy<br>sym<br>S                | to Heroes offers onli<br>lio-led, condition sp<br>ptoms. We offer clas<br>chedule Packa                          | ine exercise classes<br>ecific classes to sup<br>sses at a variety of a<br>ges Contact & in                  | for people with I<br>oport you to mee<br>ibility levels and i<br>nfo                                                                                                    | Neurological con<br>t exercise guideli<br>a read more | ditions to help you the nes, and do exercise                                                                                                    | rivel We offer hi<br>s that help you i                      | gNy specialist<br>manage your         |  |   |
| Neu<br>phy<br>sym                     | to Heroes offers onli<br>ilo-led, condition sp<br>ptoms. We offer class<br>chedule Packaj                        | ine exercise classes<br>ecific classes to sup<br>ases at a variety of a<br>ges Contact & in                  | for people with 1<br>sport you to mee<br>bility levels and i<br>nfo                                                                                                    | Neurological com<br>t exercise guideli<br>a read more | ditions to help you there, and do exercise                                                                                                    | rive! We offer hi                                           | ghly specialist<br>manage your        |  |   |
| Nes<br>phy<br>sym<br><u>S</u>         | to Heroes offers onli<br>icio-led, condition sp<br>ptorms. We offer class<br>chedule Packag                      | ine exercise classes<br>eoffic classes to sup<br>ases at a variety of a<br>ges Contact & in<br>TUE           | for people with in aport you to mere biblity levels and a nfo                                                                                                    | At venue<br>THU                                       | attions to help you the second second | rive! We offer hi<br>s that help you i<br>SAT               | ghly specialist<br>manage your<br>SUN |  |   |
| Neu<br>phy<br>aym<br><u>Tos</u><br>AU | to Heroes offers onli<br>iac-led, condition sp<br>ptoms. We offer class<br>checkle Packag<br>Ity MON<br>a 8      | ine exercise classes<br>ecific classes to sup<br>sess at a variety of a<br>ges Contact & in<br>TUE<br>9      | for people with 1<br>sport you to mee<br>bility levels and a<br>nfo<br>All<br>WED<br>10                                                                                                    | At venue<br>THU                                       | ditions to help you it<br>nes, and do exercise<br>Livestream<br>FRI<br>12                                                                                                    | rivet We offer hi<br>is that help you i<br>SAT<br>13        | ghly specialist<br>manage your<br>SUN |  |   |
| Nec<br>phy<br>sym<br><u>Tos</u><br>AU | to Herces offers onli<br>ia-led, condition sp<br>ptoms. We offer class<br>checkle Packaj<br>the MON<br>a 8<br>15 | ine exercise classes<br>ecific classes to sug<br>ses at a variety of a<br>ges Contact & in<br>TUE<br>9<br>16 | for people with 1 sport you to mee bility levels and i nfo AI WED 10 17                                                                                                    | At venue<br>THU                                       | ditions to help you there, and do exercise                                                                                                    | rivet We offer his<br>is that help you i<br>SAT<br>13<br>20 | ghly specialist<br>manage your<br>SUN |  |   |

4. If this is your first time you've used this new booking system, click on the 'Register' button in the top right-hand corner or select 'No account? Register'. If you would just like to log in, please head to step 7.

| ••• • • • | 0        | gymcatch.com                               |          |  |
|-----------|----------|--------------------------------------------|----------|--|
|           | G'MCATCH |                                            | Register |  |
|           |          | Log In                                     |          |  |
|           |          | Email                                      |          |  |
|           |          | Password                                   |          |  |
|           |          | Keep me logged in?                         |          |  |
|           |          | Login                                      |          |  |
|           |          | Forgot your password? No account? Register |          |  |
|           |          |                                            |          |  |

![](_page_2_Picture_0.jpeg)

5. Fill in your details – and remember to select 'Keep me logged in' so you don't need to keep entering your details. Then select 'Sign Up'

|                  | i gymcatch.com                                                                                                    | 6                     | ů + 88 |
|------------------|----------------------------------------------------------------------------------------------------|-----------------------|--------|
| <b>G'M</b> CATCH |                                                                                                    | Log In                |        |
|                  |                                                                                                    |                       |        |
|                  | First name                                                                                                    |                       |        |
|                  | Last name                                                                                                    |                       |        |
|                  | Email                                                                                                    |                       |        |
|                  | Confirm email                                                                                                    |                       |        |
|                  |                                                                                                    |                       |        |
| (                | Keep me logged in?                                                                                                    |                       |        |
|                  | Vaen you become a custom anness business on Gymcatch<br>with your name and email address<br>for admostration numeeal. If you do not want to provide your |                       |        |
|                  | email address, you can remove it from your profile before<br>becoming a customer.                                                                        |                       |        |
|                  | By ticking this box you agree to Gymcatch's Terms of Use<br>and Data and Privacy Policy.                                                                 |                       |        |
|                  | Sign up                                                                                                    |                       |        |
|                  |                                                                                                    |                       |        |
| <b>G'M</b> CATCH | Android iOS FAQ Business Owner? Terms & Conditions                                                                                                    | Data & Privacy Policy |        |
| © 2022 Gymcatch. |                                                                                                    |                       |        |

6. You are now fully registered